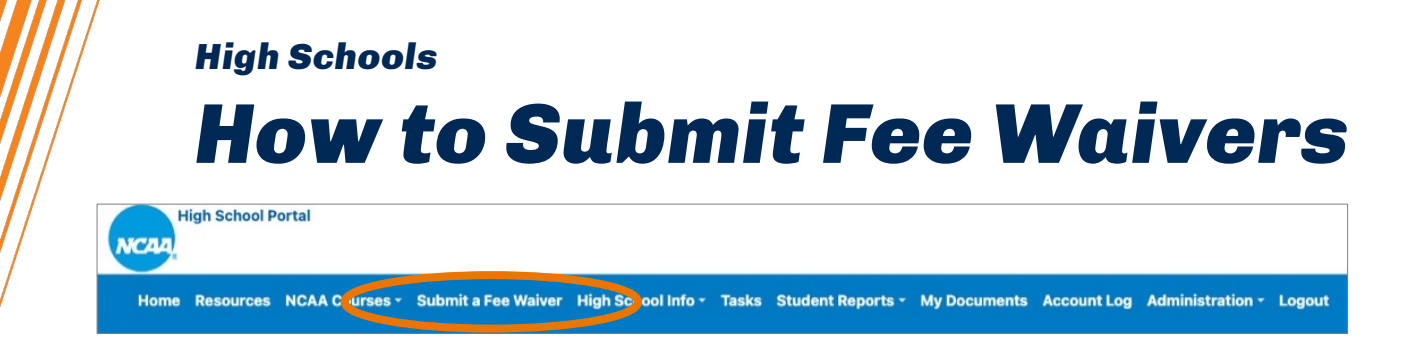

## **SUBMITTING A FEE WAIVER**

Log in to your high school's account on the High School Portal and click the Submit a Fee Waiver tab.

**Before** students appear on your school's fee waiver report, they must be registered with a certification account and select fee waiver. Search for students by graduation year, NCAA ID, date of birth, name, city, state or country.

Note: If you are unable to find a student by searching by name or date of birth, please try by graduation year only. If the student you are searching for graduated before 2021, please call the high school support line at 877-622-2321, Monday-Friday 8:30 a.m. to 5 p.m. Eastern time for assistance.

|                                                 | Search Students from m                                                                                                    | y High School for Fee Waiver |   |
|-------------------------------------------------|----------------------------------------------------------------------------------------------------|------------------------------|---|
| You may search registered studer                | ents individually or by graduation year. Simply input your search criteria and click "Go Search". You must select one or more graduation years to perform this search. |                              |   |
| This search function will display t             | he names of all students who reported having attended your high school. Though they may not be currently enrolled at your school.                                      |                              |   |
| To select multiple Graduation Years, you need t | o hold down the control key (Ctri) for each selected item after the first one.<br>Graduation Year:<br>[2023]                                                           |                              |   |
|                                                 | 2024<br>2025<br>2026<br>NCAA ID:                                                                                                    | Date of Birth:               |   |
|                                                 |                                                                                                    | mm/dd/yyyy                   |   |
|                                                 | First Name:                                                                                                    | Last Name:                   |   |
|                                                 |                                                                                                    |                              |   |
|                                                 | City:                                                                                                    | State:                       |   |
|                                                 |                                                                                                    | All                          | ~ |
|                                                 | Country:                                                                                                    |                              |   |
|                                                 | All                                                                                                    |                              | ~ |
|                                                 | Sort By:                                                                                                    |                              |   |
|                                                 | Last Name                                                                                                    |                              | ~ |
|                                                 | Go Search                                                                                                    |                              |   |

Click the radio button next to the student's NCAA ID to select the appropriate student. Next, check the verification box and enter your contact information to attest to the student's eligibility for a fee waiver. Once complete, click Submit Fee Waiver for Student.

| Fee V<br>The f<br>to be<br>If you d<br>Pleas                                                                                                    | Waiver request from UN<br>ee waiver section must b<br>valid.<br>on't see a student here then pleas<br>se complete the following | IIVERSAL SCHOOL<br>be completed by an authorized high scho<br>e double check if student has completed Eligibility Cente<br>g information: | ool official. The student you are verifying<br>r web registration and has applied for Fee Walver.                                                                                                    | a must have previously com | oleted an Eligibility Center web | o registration in order for this trans | Back |
|----------------------------------------------------------------------------------------------------|----------------------------------------------------------------------------------------------------|----------------------------------------------------------------------------------------------------|----------------------------------------------------------------------------------------------------|----------------------------|----------------------------------|----------------------------------------|------|
|                                                                                                    |                                                                                                    |                                                                                                    | Student Inform                                                                                                    | nation                     |                                  |                                        |      |
| -                                                                                                    | NCAA ID                                                                                                    | First Name                                                                                                    | ¢ Last Name                                                                                                    | ¢ .                        | Date of Birth                    | City                                   | \$   |
| ۲                                                                                                    | 2208642584                                                                                                    | TEST                                                                                                    | USER                                                                                                    |                            | 01-Feb-04                        | Indianapolis                           |      |
| A stu                                                                                                    | dent is eligible for a waiv                                                                                                    | er of the Eligibility Center fee if they me<br>hat the student listed above has or will m                                                 | High School Official's<br>et any of the following criteria. Click here<br>eth ecriteria for the Eligibility Center<br>Fields marked with * are required fields<br>First Name:*<br>Last Name:*<br>Title:*<br>Phone:: | Information                |                                  |                                        |      |
| By selecting "Submit Fee Waiver for Student" below, 191 evantarial of the above information is troose and furite. Please allow two to three business days for processing. Submit Rev Waiver for Student 1 |                                                                                                    |                                                                                                    |                                                                                                    |                            |                                  |                                        |      |
|                                                                                                    |                                                                                                    |                                                                                                    |                                                                                                    |                            |                                  |                                        |      |

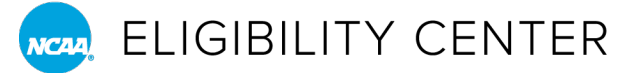

If you have more than one student to request a fee waiver for, click the Back to Search button and begin the process again. You will need to make a separate request for each student. Questions about submitting fee waivers? Call the Eligibility Center's high school support line at 877-622-2321, Monday-Friday 8:30 a.m. to 5 p.m. Eastern time.

| Hi                                                                                                    |
|----------------------------------------------------------------------------------------------------|
| Your Fee Waiver information has been submitted. Please allow two to three business days for processing. You can Print this screen for your records |
| Back to Search Back to Search Results                                                                                                    |
| You have submitted a Fee Waiver for the following student based upon fee waiver:                                                                   |
| Name: TEST USER                                                                                                    |
| <b>DOB:</b> 01-Feb-04                                                                                                    |
|                                                                                                    |

## **RUNNING A FEE WAIVER REPORT**

Log in to your high school's account on the High School Portal and click the Student Reports tab. Then select the Fee Waiver Report tab.

| NCA   | High Schoo  | l Portal             |                       |                          |                   |              |             |                  |        |
|-------|-------------|----------------------|-----------------------|--------------------------|-------------------|--------------|-------------|------------------|--------|
| Hon   | ne Resourc  | es NCAA Courses -    | Submit a Fee Waiver   | High School Info - Tasks | Student Reports - | My Documents | Account Log | Administration - | Logout |
|       |             |                      |                       |                          | Search Student D  | etails       |             |                  |        |
| Welco | me to the N | CAA Eligibility Cent | er High School Portal |                          | Fee Waiver Report |              |             |                  |        |

Next, select the time period you want to search all students or search by an individual student. Once complete, click Get Fee Waiver Report.

|                | Fee Waiver Report Form |   |
|----------------|------------------------|---|
| Time Period:   |                        |   |
| Last 12 months |                        |   |
| First Name:    | Last Name:             |   |
| NCAA ID:       | Date of Birth:         |   |
|                | mm/dd/yyyy             | 6 |

The report displays statuses of fee waivers you already submitted.

Note: It takes 1 business day for fee waivers to be processed. Check periodically to see if the fee waiver has been processed.

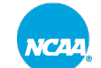